# 2 SABÍAS QUE CONTAMOS CON **RECURSOS ELECTRÓNICOS?**

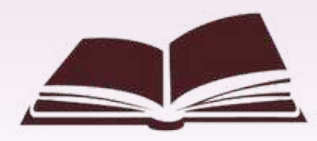

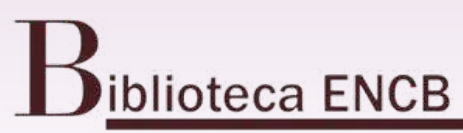

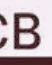

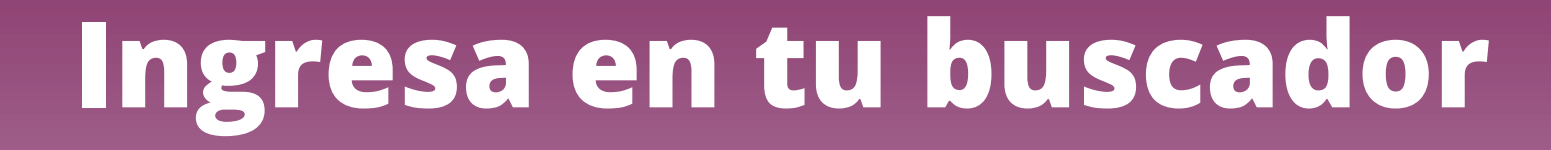

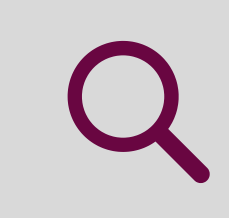

### **Dirección de Bibliotecas IPN**

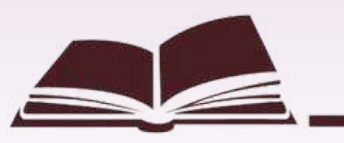

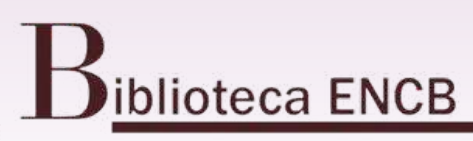

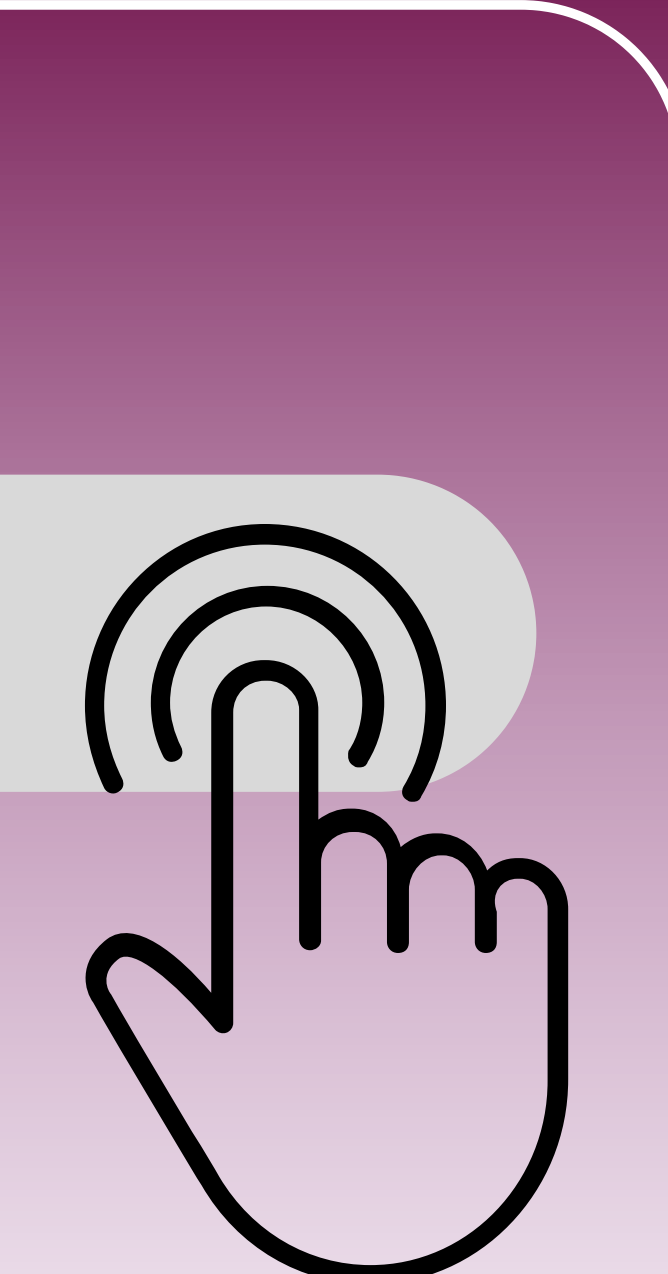

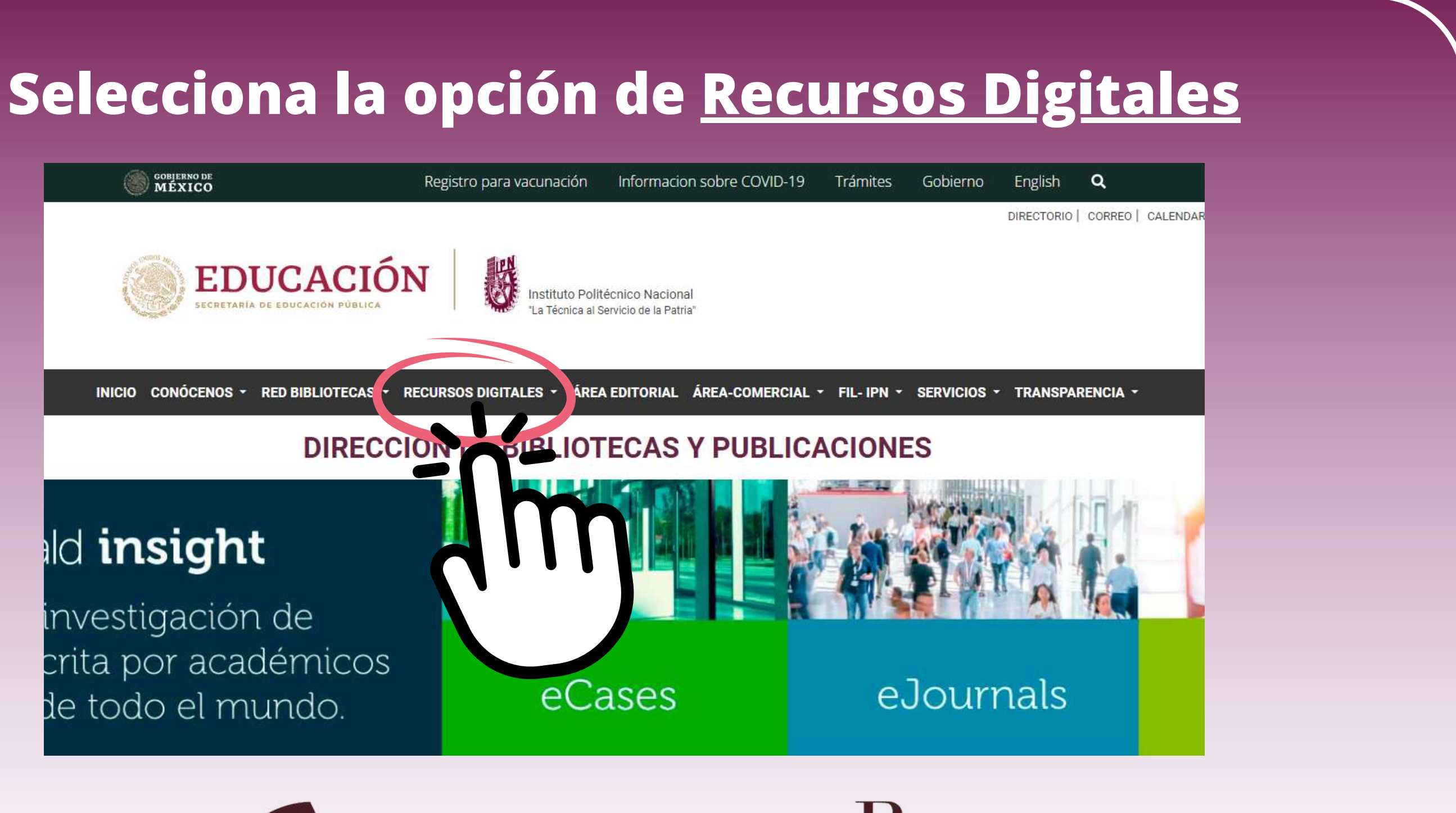

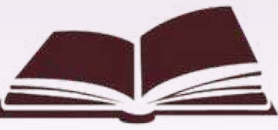

### Diblioteca ENCB

## Posteriormente selecciona la opción de **Biblioteca Digital**.

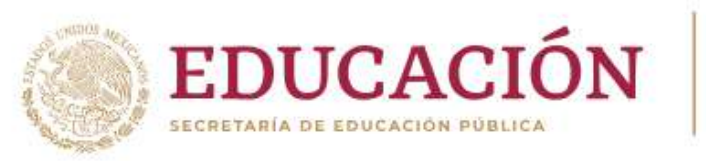

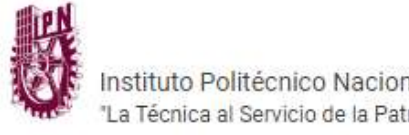

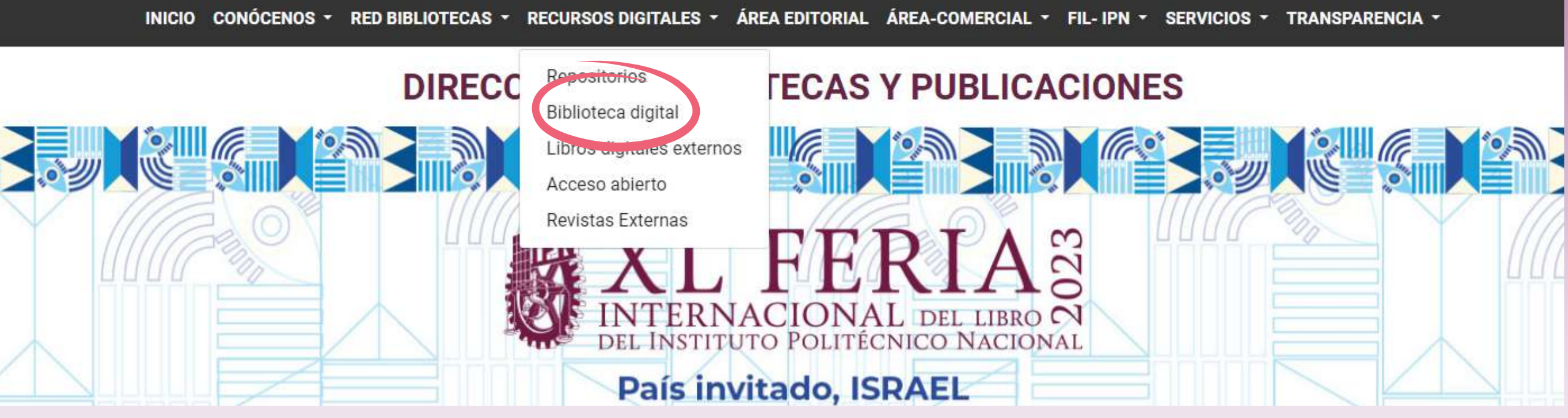

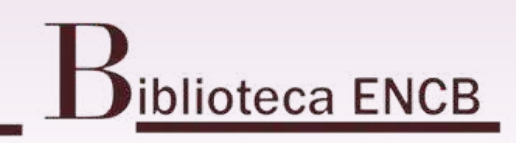

# Te redireccionará a la siguiente página.

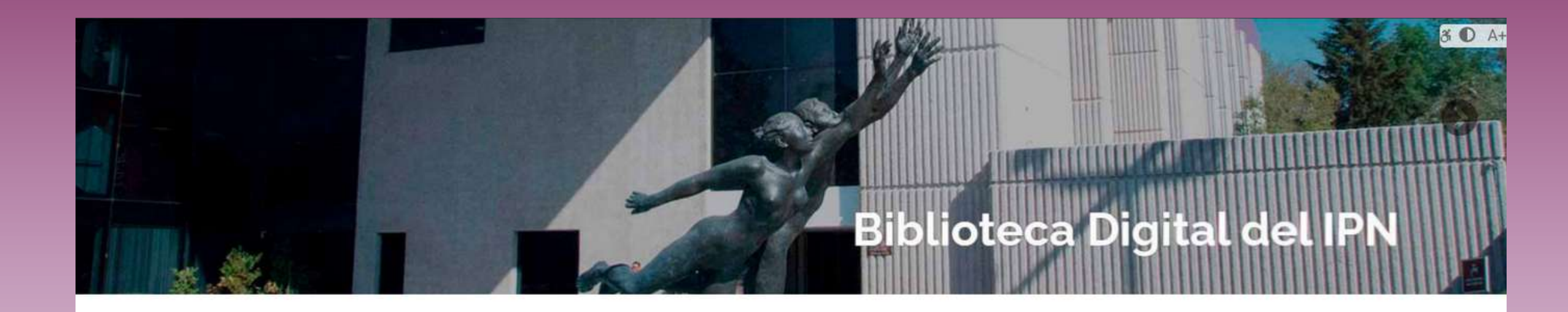

### **BIBLIOTECA DIGITAL**

La consulta de los de recursos científicos y electrónicos es de uso exclusivo para la comunidad politécnica y por lo cual deberás utilizar tu cuenta de correo Institucional, las claves de acceso son personales e intransferibles.

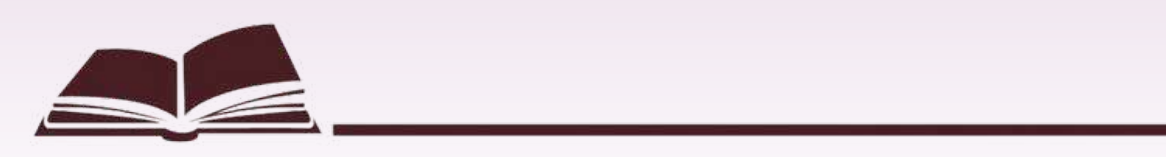

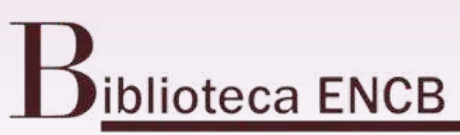

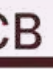

### Desliza la pagina hacia abajo y encontrarás diferentes editoriales para consultar.

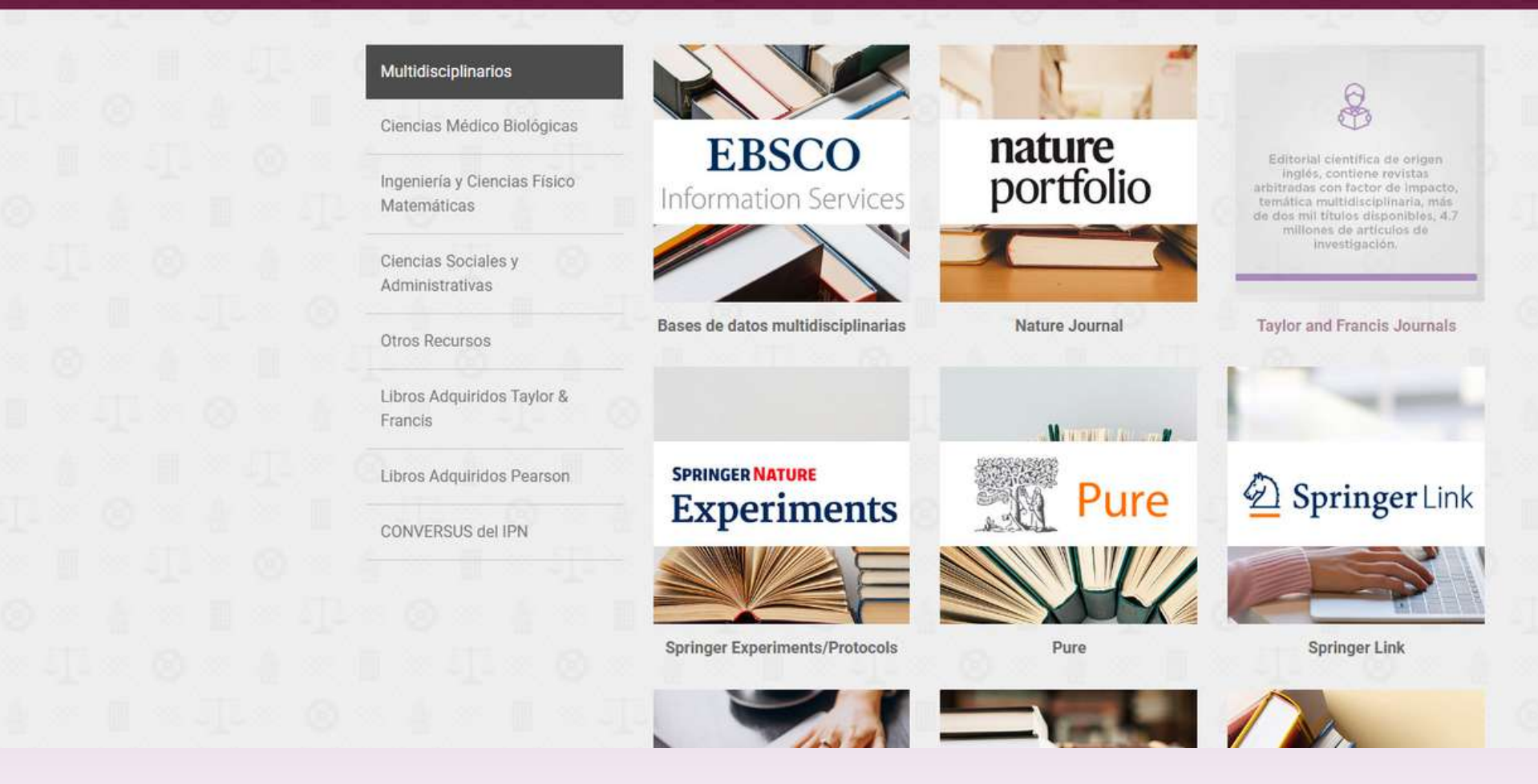

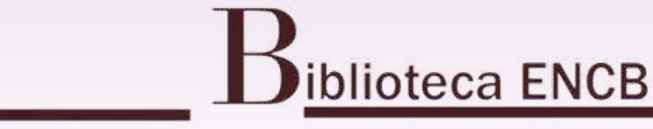

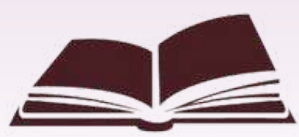

### Las editoriales están separadas por áreas.

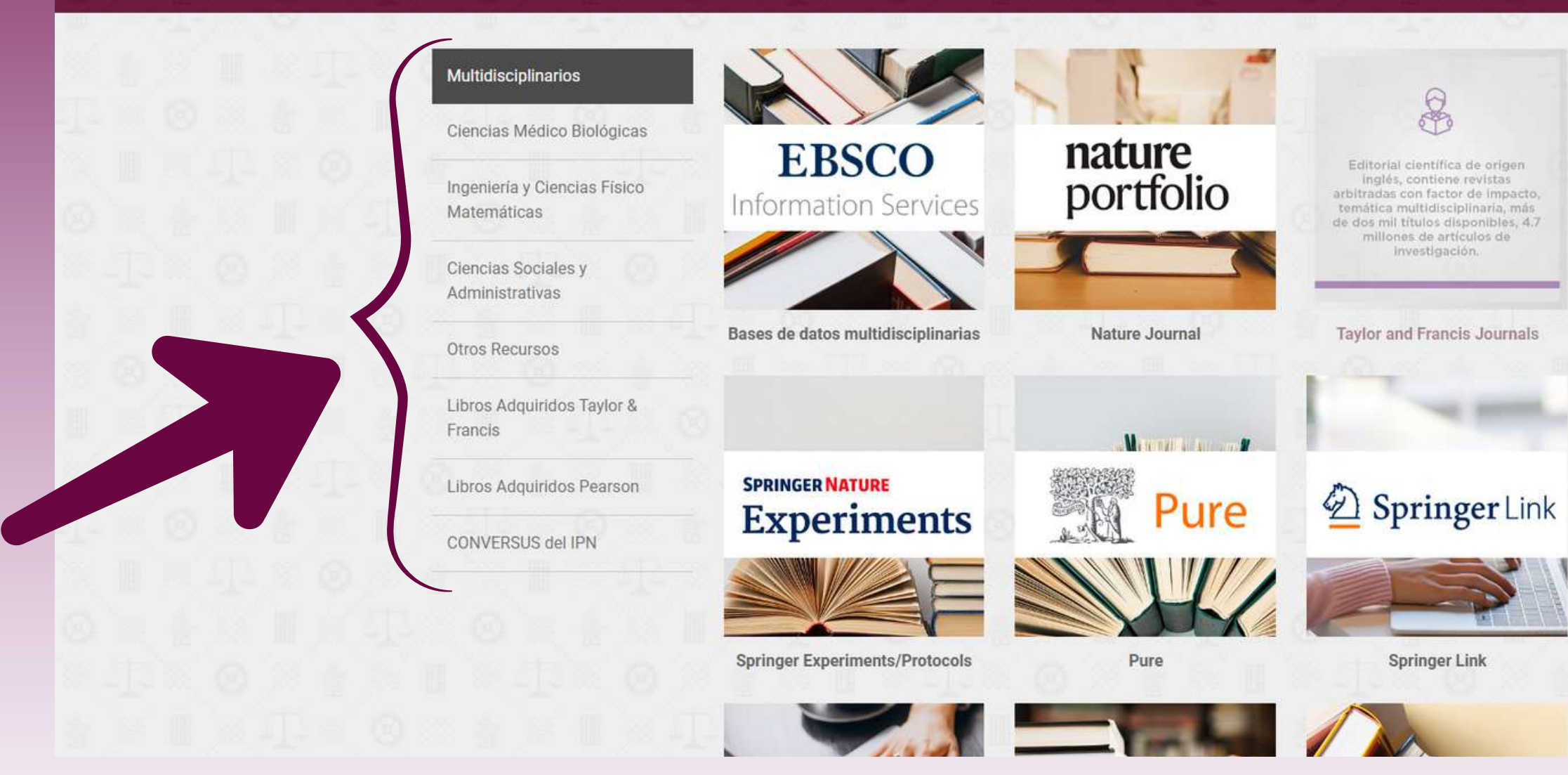

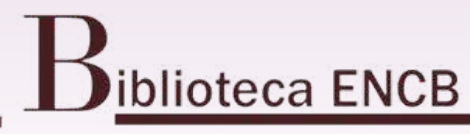

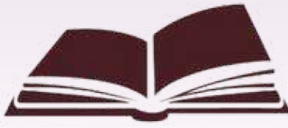

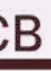

### Cuando pases el cursor por cada recuadro te indicará si es base de datos, revistas, editorial, biblioteca, herramientas, etc.

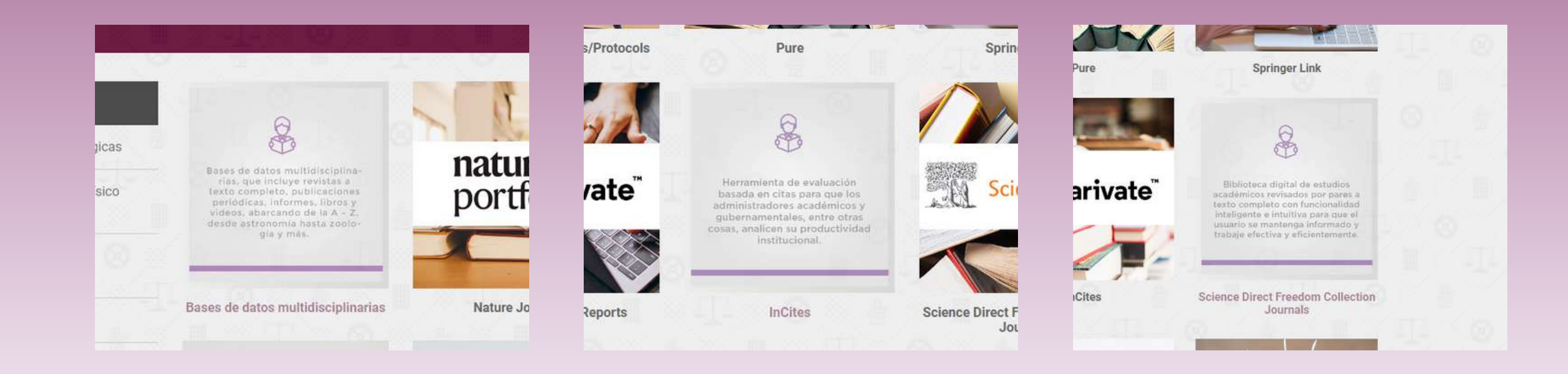

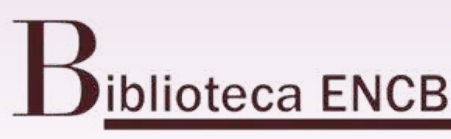

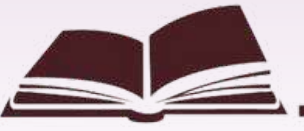

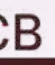

### Cuando ingreses a cualquiera de los sitios te redirigirá a esta pagina. Selecciona "Comunidad IPN"

DIRECCIÓN DE BIBLIOTECAS Y PUBLICACIONES

DIRECCION DE INVESTIGACIÓN Y POSGRADO

Bienvenido(a) al servicio de Biblioteca Digital del IPN, a través de éste sitio podrás acceder a los recursos que el Instituto suscribe para ponerlos a disposición de la Comunidad Politécnica. Los contenidos están categorizados en función a las tres áreas del conocimiento que se imparten en el IPN: Ingeniería y Ciencias Físico Matemáticas, Ciencias Médico-Biológicas y Ciencias Sociales y Administrativas, así como una sección Multidisciplinaria. Para acceder a los recursos, debes contar con tu usuario y contraseña de la cuenta de correo electrónico institucional. Y realizar los siguientes pasos:

1. Hacer clic en el botón "Comunidad IPN".

Capturar la cuenta de correo electrónico institucional y contraseña.

Nota: Para evitar que tu sesión se quede activa al concluir la consulta, selecciona el botón "No", que responde a la pregunta: ¿Quieres mantener la sesión iniciada? Ten en consideración que si accedes desde una computadora pública y seleccionas la opción "Sí". Ésta se quedará abierta en esa máguina, dándole acceso a tus datos personales, a quienes la usen posteriormente.

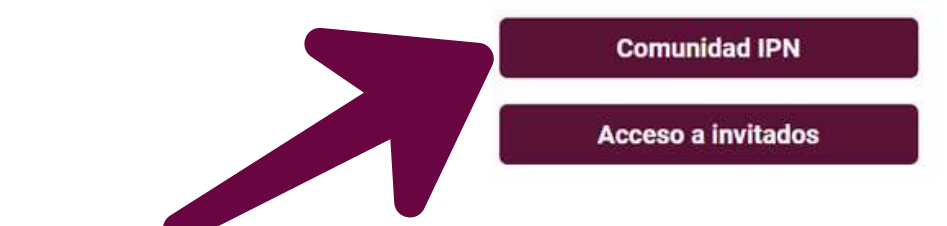

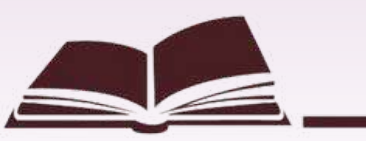

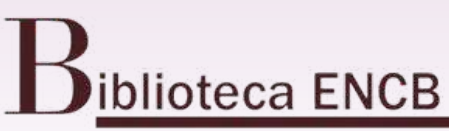

### Así mismo, te redirigirá a esta pagina para que inicies sesión con tu cuenta institucional.

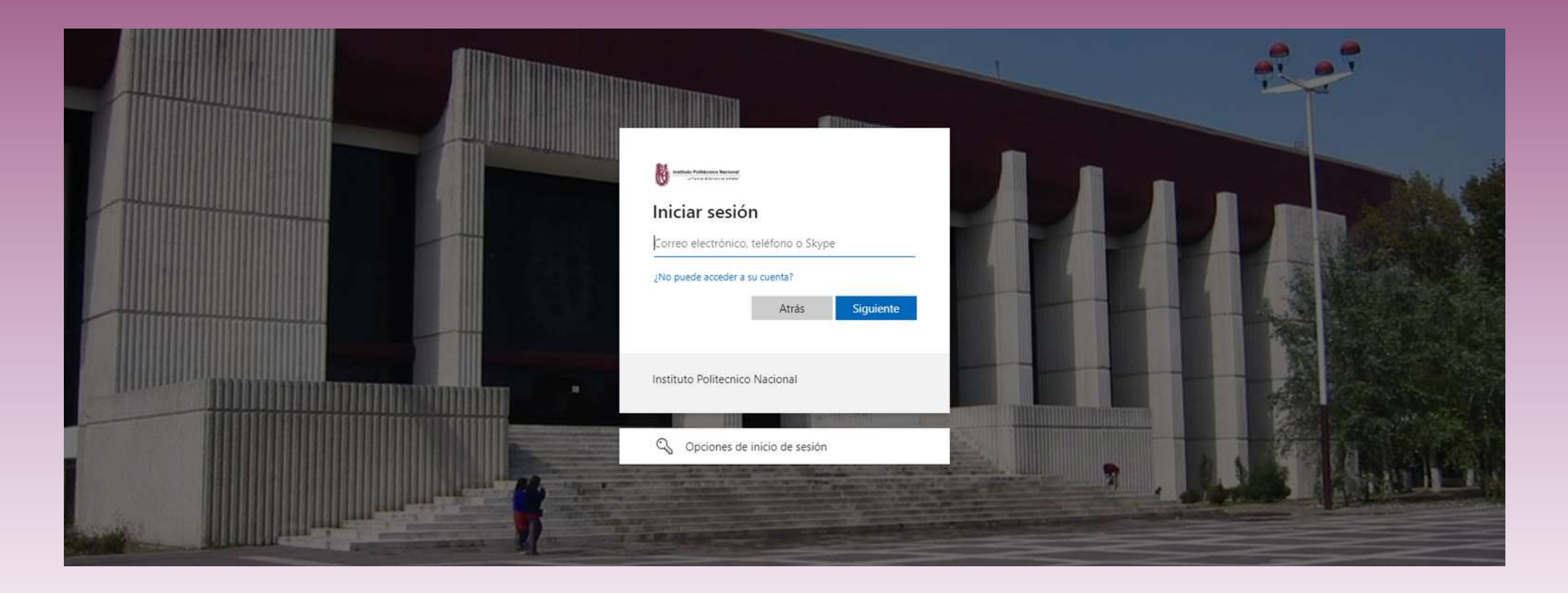

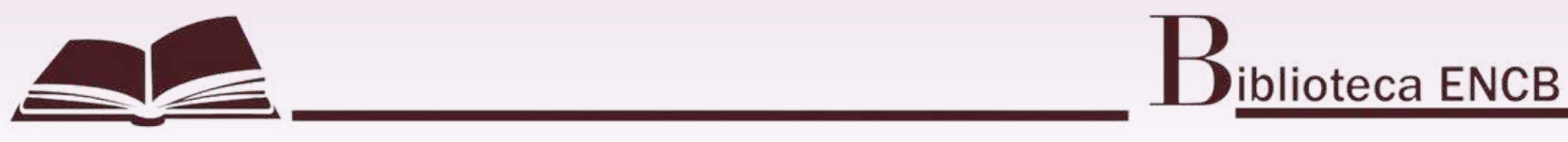

## Una vez que hayas iniciado sesión te redirigirá a la pagina que habías seleccionado

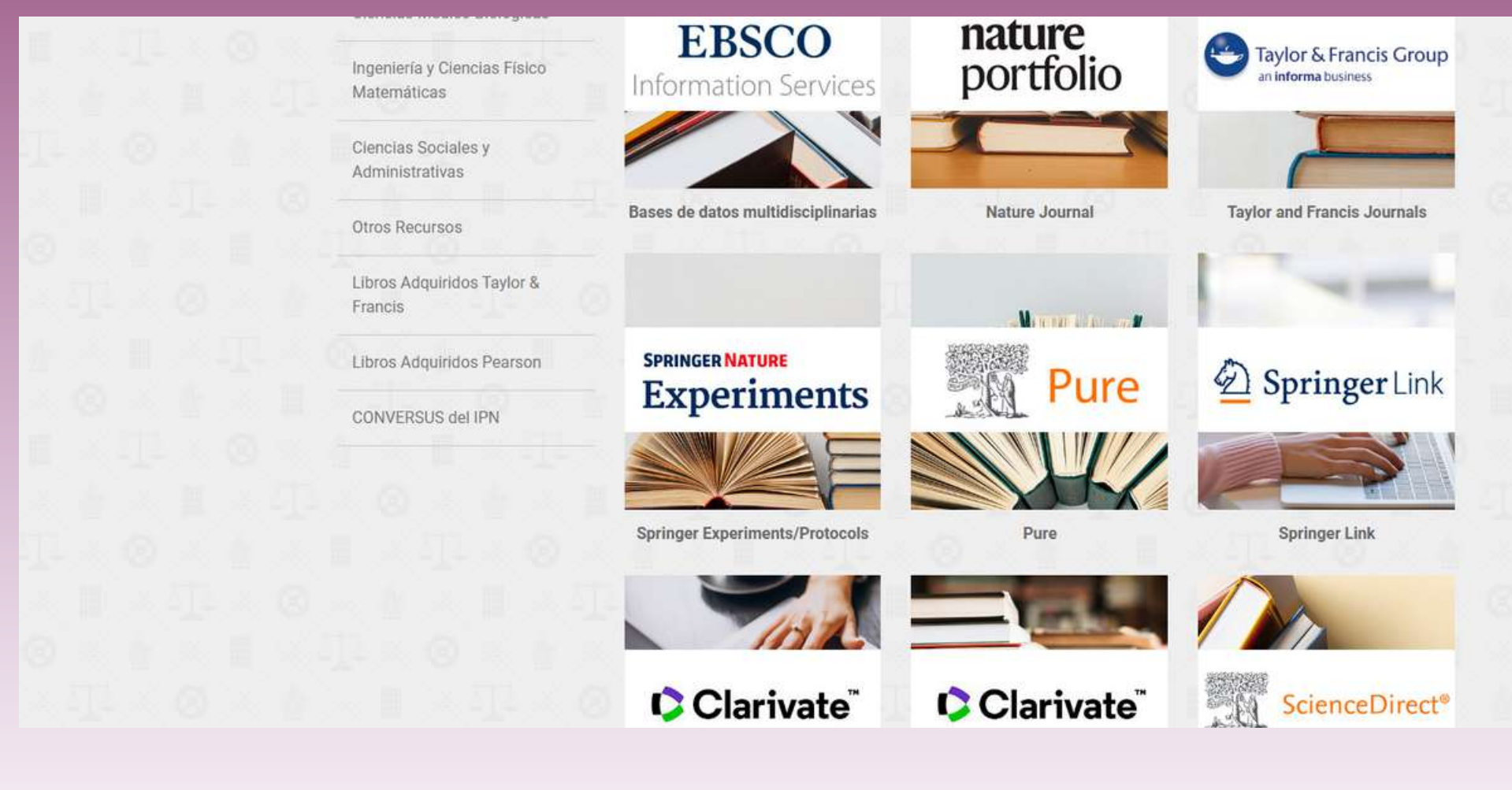

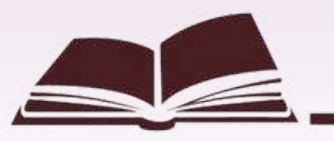

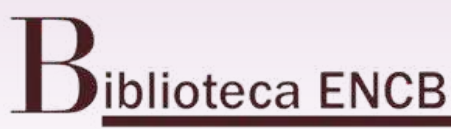

Recuerda que si quieres visualizar alguna información de las editoriales o bases de datos, es necesario estar conectado a la red institucional del Politécnico

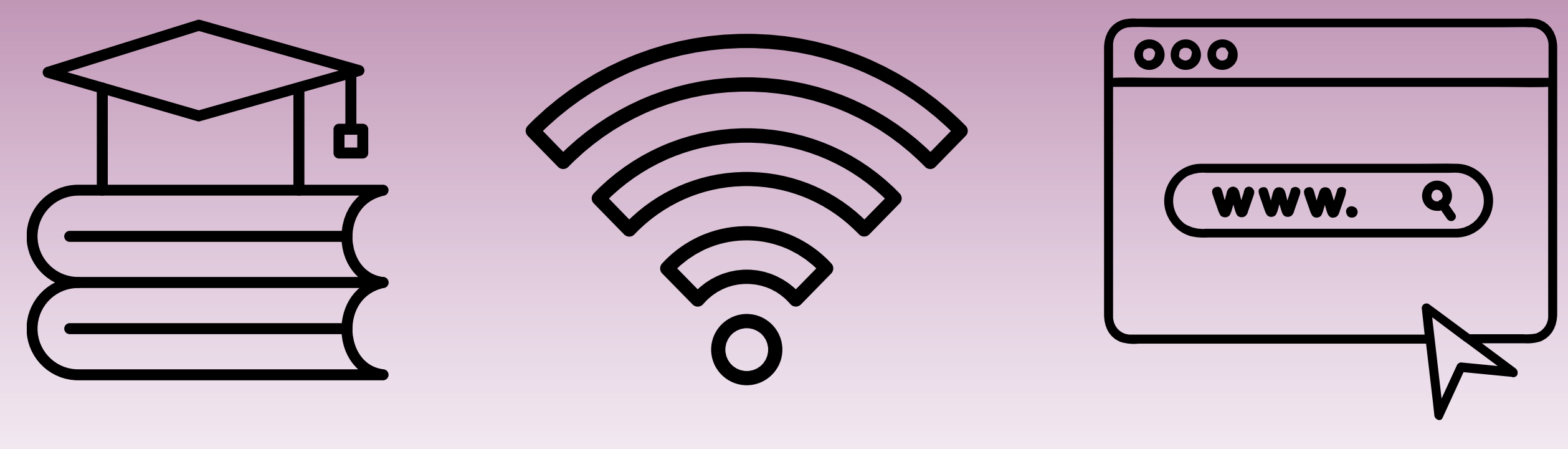

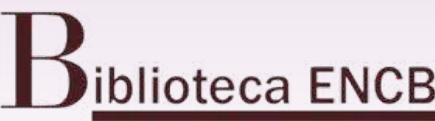

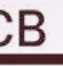

### Una vez finalizada tu búsqueda, recuerda CERRAR SESIÓN por seguridad.

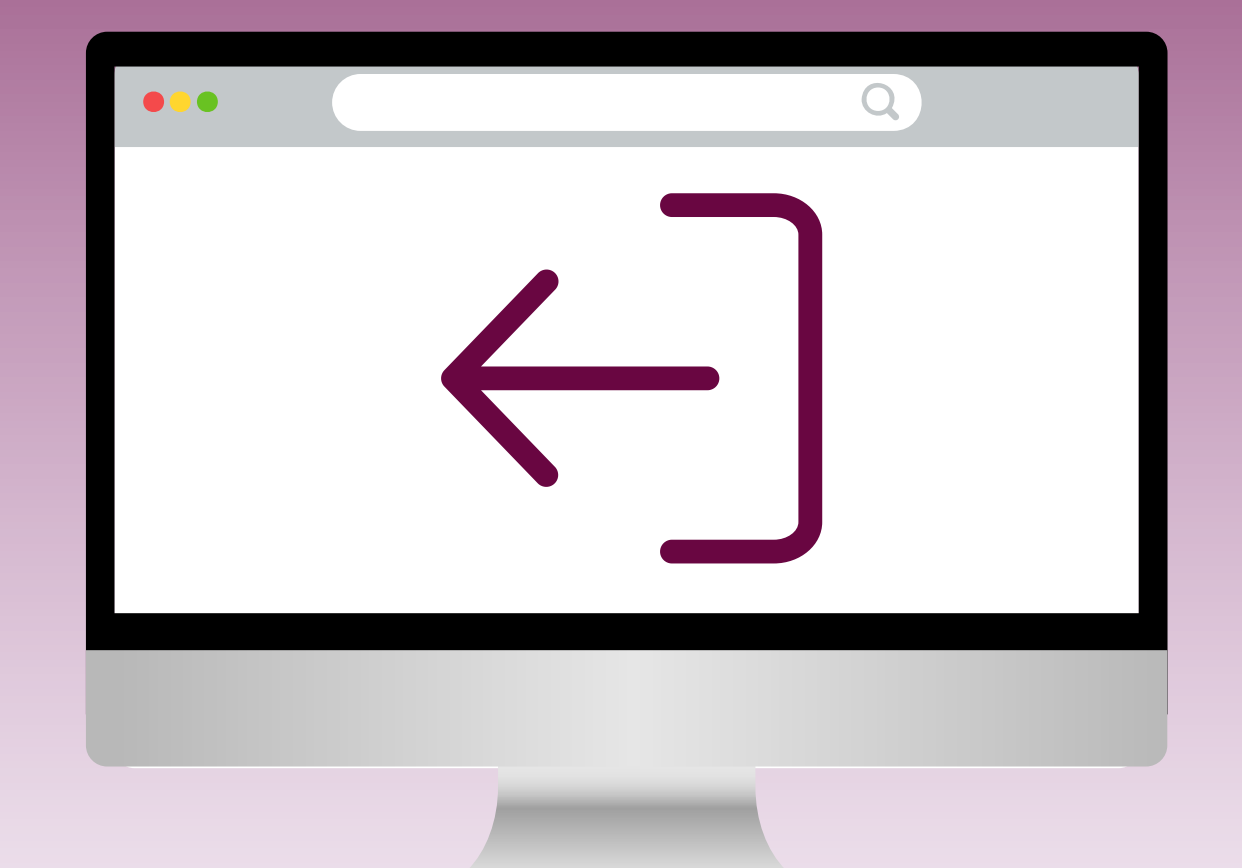

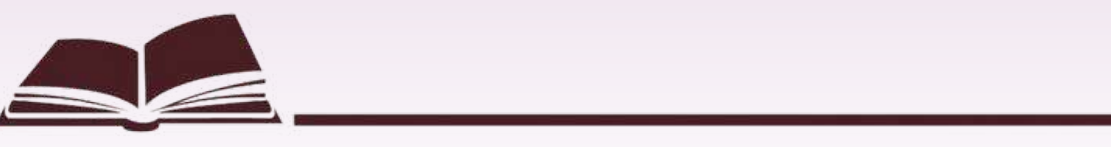

**D**iblioteca ENCB

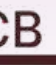